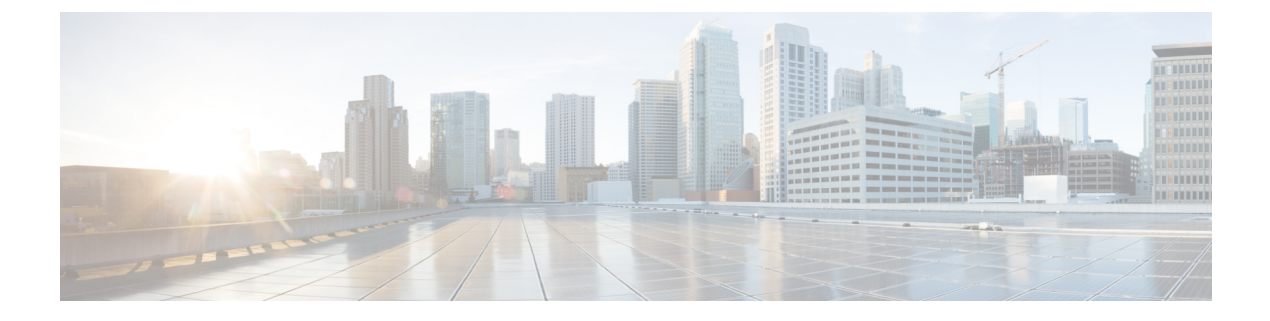

# **Viewing Server Properties**

This chapter includes the following sections:

- Viewing Server Properties, on page 1
- Viewing System Information, on page 2
- Viewing a Server Utilization, on page 2
- Viewing Cisco IMC Properties, on page 3
- Viewing CPU Properties, on page 4
- Viewing Memory Properties, on page 4
- Viewing Power Supply Properties, on page 6
- Viewing Storage Properties, on page 6
- Viewing PCI Adapter Properties, on page 12
- Viewing Network Related Properties, on page 13
- Viewing TPM Properties, on page 14
- Enabling 6G or 12G Mixed Mode Speed on SAS Expanders, on page 14

## **Viewing Server Properties**

#### Procedure

|        | Command or Action             | Purpose                     |
|--------|-------------------------------|-----------------------------|
| Step 1 | Server# show chassis [detail] | Displays server properties. |

#### Example

This example displays server properties:

#### Server#

This example displays server properties for C3160 servers:

```
Server# show chassis detail
Chassis:
    Power: on
    Serial Number: FCH1821JAVL
    Product Name: UCS C3160
    PID : UCSC-C3X60-SVRNB
    UUID: 84312F76-75F0-4BD1-9167-28B74EBB444C
    Locator LED: off
    Front Panel Locator LED: off
    Description: This shows the chassis details
Server#
```

### **Viewing System Information**

#### Procedure

|        | Command or Action                  | Purpose                          |
|--------|------------------------------------|----------------------------------|
| Step 1 | Server# scope chassis              | Enters the chassis command mode. |
| Step 2 | Server /chassis # show sku-details | Displays the system information. |

#### Example

This example shows how to view system details:

```
Server# scope chassis
Server /chassis # show sku-details
SAS Expander: Not-Present
HDD: 10-SFF_drive_back_plane
Riser1: (1 Slot x16)
Riser2: (1 Slot x16)
M.2 SATA/NVMe: Not-Present
M.2 SD Card Controller: Not-Present
CPU1 PKG-ID: Non-MCP
CPU2 PKG-ID: Non-MCP
Intrusion Sensor: Not-Equipped
Server /chassis #
```

## **Viewing a Server Utilization**

You can view a server utilization only on some UCS C-Series servers.

|        | Command or Action     | Purpose                          |
|--------|-----------------------|----------------------------------|
| Step 1 | Server# scope chassis | Enters the chassis command mode. |

|        | Command or Action      |                  | Purpos             | e                                                                                                    |
|--------|------------------------|------------------|--------------------|----------------------------------------------------------------------------------------------------|
| Step 2 | Server /chassis # show | cups-utilization | Display<br>availab | vs the server utilization value on all the le CPUs.                                                                                                    |
|        |                        |                  | Note               | These utilization values are reported<br>as a percentage of the total hardware<br>bandwidth. These values may not<br>match with the values being<br>displayed by the host based resource<br>monitoring software. |

This example shows how to view the server utilization value:

```
      Server# scope chassis

      Server /chassis # show cups-utilization

      CPU Utilization (%)
      Memory Utilization (%)

      IOO
      69

      0
      86
```

```
Server /chassis #
```

## **Viewing Cisco IMC Properties**

Note

Cisco IMC gets the current date and time from the server BIOS. To change this information, reboot the server and press **F2** when prompted to access the BIOS configuration menu. Then change the date or time using the options on the main BIOS configuration tab.

#### Procedure

|        | Command or Action          | Purpose                        |
|--------|----------------------------|--------------------------------|
| Step 1 | Server# show cimc [detail] | Displays Cisco IMC properties. |

#### Example

This example displays Cisco IMC properties:

```
Server# show cimc detail
Cisco IMC:
    Firmware Version: 2.0(8.122)
    Current Time: Wed Dec 9 23:14:28 2015
    Boot-loader Version: 2.0(8.122).36
    Local Time: Wed Dec 9 23:14:28 2015 UTC +0000
    Timezone: UTC
    Reset Reason: graceful-reboot (This provides the last Cisco IMC reboot reason.)
```

Server#

# **Viewing CPU Properties**

#### Before you begin

The server must be powered on, or the properties will not display.

#### Procedure

|        | Command or Action                   | Purpose                      |
|--------|-------------------------------------|------------------------------|
| Step 1 | Server# scope chassis               | Enters chassis command mode. |
| Step 2 | Server /chassis # show cpu [detail] | Displays CPU properties.     |

#### Example

This example displays CPU properties:

Server /chassis #

# **Viewing Memory Properties**

#### Before you begin

The server must be powered on, or the properties will not display.

|        | Command or Action                    | Purpose                            |
|--------|--------------------------------------|------------------------------------|
| Step 1 | Server# scope chassis                | Enters chassis command mode.       |
| Step 2 | Server /chassis # show dimm [detail] | Displays memory properties.        |
| Step 3 | Server /chassis # show dimm-summary  | Displays DIMM summary information. |

This example displays memory properties:

| Server# scope chassis       |               |                     |              |  |
|-----------------------------|---------------|---------------------|--------------|--|
| Server /chassis # show dimm |               |                     |              |  |
| Name                        | Capacity      | Channel Speed (MHz) | Channel Type |  |
|                             |               |                     |              |  |
| DIMM_A1                     | 2048 MB       | 1067                | Other        |  |
| DIMM_A2                     | 2048 MB       | 1067                | Other        |  |
| DIMM B1                     | 2048 MB       | 1067                | Other        |  |
| DIMM_B2                     | 2048 MB       | 1067                | Other        |  |
| DIMM C1                     | Not Installed | Unknown             | Other        |  |
| DIMM C2                     | Not Installed | Unknown             | Other        |  |
| DIMM_D1                     | 2048 MB       | 1067                | Other        |  |
| DIMM_D2                     | 2048 MB       | 1067                | Other        |  |
| DIMM_E1                     | 2048 MB       | 1067                | Other        |  |
| DIMM_E2                     | 2048 MB       | 1067                | Other        |  |
| DIMM_F1                     | Not Installed | Unknown             | Other        |  |
| DIMM_F2                     | Not Installed | Unknown             | Other        |  |
|                             |               |                     |              |  |

```
Server / chassis #
```

This example displays detailed information about memory properties:

```
Server# scope chassis
Server /chassis # show dimm detail
Name DIMM A1:
   Capacity: 2048 MB
   Channel Speed (MHz): 1067
   Channel Type: Other
   Memory Type Detail: Synchronous
   Bank Locator: NODE 0 CHANNEL 0 DIMM 0
   Visibility: Yes
   Operability: Operable
   Manufacturer: 0x802C
   Part Number: 18JSF25672PY-1G1D1
   Serial Number: 0xDA415F3F
   Asset Tag: Unknown
   Data Width: 64 bits
Name DIMM A2:
   Capacity: 2048 MB
--More--
```

Server / chassis #

This example displays DIMM summary information:

```
Server# scope chassis
Server /chassis # show dimm-summary
DIMM Summary:
    Memory Speed: 1067 MHz
    Total Memory: 16384 MB
    Effective Memory: 16384 MB
    Redundant Memory: 0 MB
    Failed Memory: 0 MB
    Ignored Memory: 0 MB
    Number of Ignored Dimms: 0
    Number of Failed Dimms: 0
    Memory RAS possible: Memory configuration can support mirroring
    Memory Configuration: Maximum Performance
```

```
Server /chassis #
```

## **Viewing Power Supply Properties**

#### Before you begin

The server must be powered on, or the properties will not display.

#### Procedure

|        | Command or Action                   | Purpose                           |
|--------|-------------------------------------|-----------------------------------|
| Step 1 | Server# scope chassis               | Enters chassis command mode.      |
| Step 2 | Server /chassis # show psu [detail] | Displays power supply properties. |

#### Example

This example displays power supply properties:

Note

Input Power and Maximum Output Power options are available only for some C-Series servers.

### **Viewing Storage Properties**

### **Viewing Storage Adapter Properties**

#### Before you begin

The server must be powered on, or the properties will not display.

|        | Command or Action                                        | Purpose                           |
|--------|----------------------------------------------------------|-----------------------------------|
| Step 1 | Server# scope chassis                                    | Enters the chassis command mode.  |
| Step 2 | Server /chassis # show storageadapter [slot]<br>[detail] | Displays installed storage cards. |

|         | Command or Action                                                         | Purpose                                                                                                    |
|---------|---------------------------------------------------------------------------|----------------------------------------------------------------------------------------------------|
|         |                                                                           | Note This command displays all<br>MegaRAID controllers on the<br>server that can be managed through<br>Cisco IMC. If an installed controller<br>or storage device is not displayed,<br>then it cannot be managed through<br>Cisco IMC. |
| Step 3  | Server /chassis # scope storageadapter slot                               | Enters command mode for an installed storage card.                                                                                                    |
| Step 4  | Server /chassis/storageadapter # show bbu<br>[detail]                     | Displays battery backup unit information for the storage card.                                                                                                    |
| Step 5  | Server /chassis/storageadapter # show<br>capabilites [detail]             | Displays RAID levels supported by the storage card.                                                                                                    |
| Step 6  | Server /chassis/storageadapter # show<br>error-counters [detail]          | Displays number of errors seen by the storage card.                                                                                                    |
| Step 7  | Server /chassis/storageadapter # show<br>firmware-versions [detail]       | Displays firmware version information for the storage card.                                                                                                    |
| Step 8  | Server /chassis/storageadapter # show<br>hw-config [detail]               | Displays hardware information for the storage card.                                                                                                    |
| Step 9  | Server /chassis/storageadapter # show<br>mfg-data [detail]                | Displays manufacturer data for the storage card.                                                                                                    |
| Step 10 | Server /chassis/storageadapter # show pci-info<br>[detail]                | Displays adapter PCI information for the storage card.                                                                                                    |
| Step 11 | Server /chassis/storageadapter # show<br>running-firmware-images [detail] | Displays running firmware information for the storage card.                                                                                                    |
| Step 12 | Server /chassis/storageadapter # show settings<br>[detail]                | Displays adapter firmware settings for the storage card.                                                                                                    |
| Step 13 | Server /chassis/storageadapter # show<br>startup-firmware-images [detail] | Displays firmware images to be activated on startup for the storage card.                                                                                                    |

This example displays storage properties:

| Server# scope chassis                        |               |                        |
|----------------------------------------------|---------------|------------------------|
| Server /chassis # <b>show storageadapter</b> |               |                        |
| PCI Slot Product Name                        | Serial Number | Firmware Package Build |
| SAS LSI MegaRAID SAS 9260-8i                 | sv93404392    | 12.12.0-0038           |

| Product ID | Battery Status | Cache Memory Size |
|------------|----------------|-------------------|
| <br>       |                |                   |
| LSI Logic  | fully charged  | 0 MB              |

Server /chassis #

This example displays battery backup unit information for the storage card named SAS:

| Server# scope chassis          |                                            |         |         |        |                |  |
|--------------------------------|--------------------------------------------|---------|---------|--------|----------------|--|
| Server /chassis # <b>scope</b> | Server /chassis # scope storageadapter SAS |         |         |        |                |  |
| Server /chassis/storagea       | adapter # <b>show b</b>                    | ou      |         |        |                |  |
| Controller Battery Type        | Battery Present                            | Voltage | Current | Charge | Charging State |  |
|                                |                                            |         |         |        |                |  |
| SAS iBBU                       | true                                       | 4.051 V | 0.000 A | 100%   | fully charged  |  |

Server /chassis/storageadapter #

### **Viewing the Flexible Flash Controller Properties**

#### Before you begin

• Cisco Flexible Flash must be supported by your platform.

#### Procedure

|        | Command or Action                                                      | Purpose                                                                                                    |
|--------|------------------------------------------------------------------------|----------------------------------------------------------------------------------------------------|
| Step 1 | Server# scope chassis                                                  | Enters the chassis command mode.                                                                                                    |
| Step 2 | Required: Server /chassis # <b>show flexflash</b><br>[ <b>detail</b> ] | (Optional) Displays the available Cisco Flexible Flash controllers.                                                                                                    |
| Step 3 | Required: Server /chassis # scope flexflash<br>index                   | Enters the Cisco Flexible Flash controller<br>command mode for the specified controller. At<br>this time, the only permissible <i>index</i> value is<br><b>FlexFlash-0</b> . |
| Step 4 | Server /chassis/flexflash # show<br>operational-profile [detail]       | Displays the operational profile properties.                                                                                                    |

#### Example

This example displays the properties of the flash controller:

Server /chassis/flexflash #

### **Viewing Physical Drive Properties**

#### Procedure

|        | Command or Action                                                               | Purpose                                                          |
|--------|---------------------------------------------------------------------------------|------------------------------------------------------------------|
| Step 1 | Server# scope chassis                                                           | Enters the chassis command mode.                                 |
| Step 2 | Server /chassis # scope storageadapter slot                                     | Enters command mode for an installed storage card.               |
| Step 3 | Server /chassis/storageadapter # show<br>physical-drive [drive-number] [detail] | Displays physical drive information for the storage card.        |
| Step 4 | Server /chassis/storageadapter # show<br>physical-drive-count [detail]          | Displays the number of physical drives on the storage card.      |
| Step 5 | Server /chassis/storageadapter # scope<br>physical-drive drive-number           | Enters command mode for the specified physical drive.            |
| Step 6 | Server /chassis/storageadapter/physical-drive<br># show general [detail]        | Displays general information about the specified physical drive. |
| Step 7 | Server /chassis/storageadapter/physical-drive<br># show inquiry-data [detail]   | Displays inquiry data about the specified physical drive.        |
| Step 8 | Server /chassis/storageadapter/physical-drive<br># show status [detail]         | Displays status information about the specified physical drive.  |

#### Example

This example displays general information about physical drive number 1 on the storage card named SAS:

```
Server# scope chassis
Server / chassis # scope storageadapter SAS
Server /chassis/storageadapter # scope physical-drive 1
Server /chassis/storageadapter/physical-drive # show general
Slot Number 1:
   Controller: SAS
   Enclosure Device ID: 27
   Device ID: 34
   Sequence Number: 2
   Media Error Count: 0
   Other Error Count: 0
   Predictive Failure Count: 0
   Link Speed: 6.0 Gb/s
    Interface Type: SAS
   Media Type: HDD
   Block Size: 512
   Block Count: 585937500
   Raw Size: 286102 MB
```

```
Non Coerced Size: 285590 MB
Coerced Size: 285568 MB
SAS Address 0: 500000e112693fa2
SAS Address 1:
Connected Port 0:
Connected Port 1:
Connected Port 2:
Connected Port 3:
Connected Port 4:
Connected Port 5:
Connected Port 6:
Connected Port 7:
Power State: powersave
```

Server /chassis/storageadapter/physical-drive #

This example displays inquiry data about physical drive number 1 on the storage card named SAS:

```
Server# scope chassis
Server /chassis # scope storageadapter SAS
Server /chassis/storageadapter # scope physical-drive 1
Server /chassis/storageadapter/physical-drive # show inquiry-data
Slot Number 1:
        Controller: SAS
        Product ID: MBD2300RC
        Drive Firmware: 5701
        Drive Serial Number: D010P9A0016D
```

```
Server /chassis/storageadapter/physical-drive #
```

This example displays status information about physical drive number 1 on the storage card named SAS:

```
Server# scope chassis
Server /chassis # scope storageadapter SAS
Server /chassis/storageadapter # scope physical-drive 1
Server /chassis/storageadapter/physical-drive # show inquiry-data
Slot Number 1:
        Controller: SAS
        State: online
        Online: true
        Fault: false
```

Server /chassis/storageadapter/physical-drive #

### **Viewing Virtual Drive Properties**

|        | Command or Action                                                              | Purpose                                                  |
|--------|--------------------------------------------------------------------------------|----------------------------------------------------------|
| Step 1 | Server# scope chassis                                                          | Enters the chassis command mode.                         |
| Step 2 | Server /chassis # scope storageadapter slot                                    | Enters command mode for an installed storage card.       |
| Step 3 | Server /chassis/storageadapter # show<br>virtual-drive [drive-number] [detail] | Displays virtual drive information for the storage card. |

|        | Command or Action                                                              | Purpose                                                                |
|--------|--------------------------------------------------------------------------------|------------------------------------------------------------------------|
| Step 4 | Server /chassis/storageadapter # show<br>virtual-drive-count [detail]          | Displays the number of virtual drives configured on the storage card.  |
| Step 5 | Server /chassis/storageadapter # scope<br>virtual-drive drive-number           | Enters command mode for the specified virtual drive.                   |
| Step 6 | Server /chassis/storageadapter/virtual-drive #<br>show physical-drive [detail] | Displays physical drive information about the specified virtual drive. |

This example displays information about virtual drives on the storage card named SAS:

```
Server# scope chassis
Server / chassis # scope storageadapter SAS
Server /chassis/storageadapter # show virtual-drive
                                                                                                        RAID Level
Virtual Drive Status Name
                                                                                        Size
______ _____
0
                     Optimal SLES1SP1beta5 30720 MB RAID 0
                      OptimalRHEL5.5OptimalW2K8R2_DCOptimalVD_3OptimalESX4.0u2OptimalVMs
1
                                                                                        30720 MB RAID 0

      RHELS.5
      30720 MB
      RAID 0

      W2K8R2_DC
      30720 MB
      RAID 0

      VD_3
      30720 MB
      RAID 0

      ESX4.0u2
      30720 MB
      RAID 0

      VMs
      285568 MB
      RAID 0

      RHEL6-35GB
      35840 MB
      RAID 0

      OS_Ins_Test_DR
      158720 MB
      RAID 0

      285568 MB
      RAID 1
      1

2
3
4
5
                       Optimal
Optimal
6
7
8
                       Optimal
```

Server /chassis/storageadapter #

This example displays physical drive information about virtual drive number 1 on the storage card named SAS:

```
Server# scope chassis
Server /chassis # scope storageadapter SAS
Server /chassis/storageadapter # scope virtual-drive 1
Server /chassis/storageadapter/virtual-drive # show physical-drive
Span Physical Drive Status Starting Block Number Of Blocks
----- 0 12 online 62914560 62914560
```

Server /chassis/storageadapter/virtual-drive #

### Viewing Nvidia GPU Card Information

These commands are not available on all UCS C-series servers.

#### Before you begin

The server must be powered on to view information on the Nvidia GPU cards.

|        | Command or Action                       | Purpose                                                                    |
|--------|-----------------------------------------|----------------------------------------------------------------------------|
| Step 1 | Server# scope chassis                   | Enters the chassis command mode.                                           |
| Step 2 | Server /chassis # show gpu              | Displays the available Nvidia GPU cards on the system.                     |
| Step 3 | Server /chassis # scope gpu slot-number | Enters the GPU card command mode. Specify the slot number of the GPU card. |
| Step 4 | Server /chassis/gpu # show gpu-list     | Displays temperature information on the GPU cards.                         |

#### Procedure

#### Example

This example shows how to view the temperature information of the available GPU cards on the system:

```
Server # scope chassis
Server /chassis # show gpu
      Product Name Num of GPUs
Slot
____
5
      Nvidia GRID K2 @ BD
                             2
Server /chassis # scope gpu 5
Server /chassis/gpu # show gpu-list
GPU ID
          Temperature
           _____
____
0
            32
1
            33
Server /chassis/gpu #
```

## **Viewing PCI Adapter Properties**

#### Before you begin

The server must be powered on, or the properties will not display.

|        | Command or Action                           | Purpose                          |
|--------|---------------------------------------------|----------------------------------|
| Step 1 | Server# scope chassis                       | Enters the chassis command mode. |
| Step 2 | Server /chassis # show pci-adapter [detail] | Displays PCI adapter properties. |

#### Example

This example displays PCI adapter properties:

| Serv<br>Serv                         | ver# <b>scope</b><br>ver /chassi                                   | chassis<br>is # show po                                  | i-adapter                                                |                                                          |                                                      |                                                                                                    |
|--------------------------------------|--------------------------------------------------------------------|----------------------------------------------------------|----------------------------------------------------------|----------------------------------------------------------|------------------------------------------------------|----------------------------------------------------------------------------------------------------|
| Slot                                 | Vendor II                                                          | ) Device ID                                              | SubVendor                                                | ID SubDevice ID                                          | Firmware Versi                                       | on Product Name                                                                                                    |
| L<br>1<br>3<br>4<br>5<br>M           | 0x8086<br>0x19a2<br>0x10de<br>0x14e4<br>0x10de<br>0x1000           | 0x1521<br>0x0710<br>0x118f<br>0x1639<br>0x0ff2<br>0x0073 | 0x1137<br>0x10df<br>0x10de<br>0x14e4<br>0x10de<br>0x1137 | 0x008b<br>0xe702<br>0x097f<br>0x1639<br>0x1012<br>0x00b1 | 0x80000AA5<br>4.6.142.10<br>N/A<br>N/A<br>N/A<br>N/A | Intel(R) I350 1 Gbps N<br>Emulex OCe11102-FX 2 p<br>Nvidia TESLA K10 P2055<br>Broadcom 5709 1 Gbps 2<br>Nvidia GRID K1 P2401-502<br>Cisco UCSC RAID SAS 20 |
| Opt:<br>Load<br>Not-<br>Not-<br>Load | ion ROM Sta<br><br>ded<br>-Loaded<br>-Loaded<br>ded<br>yer /chassi | atus<br>is #                                             |                                                          |                                                          |                                                      |                                                                                                    |
|                                      |                                                                    |                                                          |                                                          |                                                          |                                                      |                                                                                                    |

Note

N

Option ROM Status is applicable only for legacy boot mode and not for UEFI boot mode.

## **Viewing Network Related Properties**

### **Viewing LOM Properties**

You can view the MAC addresses of the LAN On Motherboard (LOM) Ethernet ports.

#### Procedure

|        | Command or Action                                                                  | Purpose                                           |
|--------|------------------------------------------------------------------------------------|---------------------------------------------------|
| Step 1 | Server# scope chassis                                                              | Enters the chassis command mode.                  |
| Step 2 | Server /chassis # scope network-adapter slot<br>ID                                 | Enters the specific network adapter command mode. |
| Step 3 | Server /chassis/network-adapter # <b>show</b><br><b>mac-list</b> [ <b>detail</b> ] | Displays the MAC addresses of the LOM ports.      |

#### Example

This example shows how to display the MAC addresses of the LOM ports:

```
Server# scope chassis
Server /chassis # scope network-adapter L
Server /chassis/network-adapter # show mac-list
Interface ID MAC Address
```

| eth0 | 01000002000 |
|------|-------------|
| eth1 | 01000002000 |
|      |             |

Server /chassis/network-adapter #

# **Viewing TPM Properties**

#### Before you begin

The server must be powered on, or the properties will not display.

#### Procedure

|        | Command or Action                    | Purpose                          |
|--------|--------------------------------------|----------------------------------|
| Step 1 | Server# scope chassis                | Enters the chassis command mode. |
| Step 2 | Server /chassis # show tpm-inventory | Displays the TPM properties.     |

#### Example

This example displays the TPM properties:

```
Server# scope chassis
Server /chassis # show tpm-inventory
Version Presence Enabled-Status Active-Status Ownership Revision Model
Vendor Serial
------ A equipped disabled deactivated unowned 1 UCSX-TPMX-00X ABC
Inc FCHXXXXXXX
Server /chassis #
```

## Enabling 6G or 12G Mixed Mode Speed on SAS Expanders

Cisco IMC supports mixed mode speeds of 6 gigabytes or 12 gigabytes for SAS expanders. This support is added because 6 gigabyte solid state drives (SSDs) are now giving way to 12 gigabyte SSDs. Using this feature you can select a SAS expander in the Dynamic Storage tab and enable either modes based on your requirements.

### Enabling 6G or 12G Mixed Mode on a SAS Expander

This action is available only on some servers.

#### Before you begin

You must log in with admin privileges to perform this task.

|        | Command or Action                                                                               | Purpose                                                                                             |
|--------|-------------------------------------------------------------------------------------------------|----------------------------------------------------------------------------------------------------|
| Step 1 | Server # scope chassis                                                                          | Enters the chassis command mode.                                                                    |
| Step 2 | Server /chassis # scope sas-expander<br>sas-expander ID                                         | Enters the SAS expander command mode.                                                               |
| Step 3 | Server /chassis/sas-expander # scope<br>6G-12G-Mixed-Mode-status                                | Enters the 6G or 12G mixed mode command mode.                                                       |
| Step 4 | Server<br>/chassis/sas-expander/6G-12G-Mixed-Mode-status<br># set set-6G-12G-mixed-mode Enabled | Enables the 6G or 12G mixed mode on the SAS expander.                                               |
| Step 5 | Server<br>/chassis/sas-expander/6G-12G-Mixed-Mode-status<br>* # commit                          | Enter $\mathbf{y}$ at the confirmation prompt. Commits the transaction to the system configuration. |
| Step 6 | (Optional) Server<br>/chassis/sas-expander/6G-12G-Mixed-Mode-status<br># show detail            | Displays the 6G or 12G mixed mode status.                                                           |

#### Procedure

#### Example

This example shows how to enable the 6G or 12G mixed mode on the SAS expander:

```
Server# scope chassis
Server /chassis # scope sas-expander 1
Server /chassis/sas-expander # scope 6G-12G-Mixed-Mode-status
Server /chassis/sas-expander/6G-12G-Mixed-Mode-status # set set-6G-12G-mixed-mode Enabled
Server /chassis/sas-expander/6G-12G-Mixed-Mode-status *# commit
Are you sure you want to change the enable-mixed-mode setting to Enable mode?[y|N]y
Setting enable-mixed-mode setting to Enable ..
Successfully set enable-6G-12G-Mixed-Mode-status # show detail
6G/12G Mixed Mode Settings:
    Mixed 6G/12G Drive Support: Enabled
```

```
Server /chassis/sas-expander/6G-12G-Mixed-Mode-status #
```